#### **Fiche Pratique**

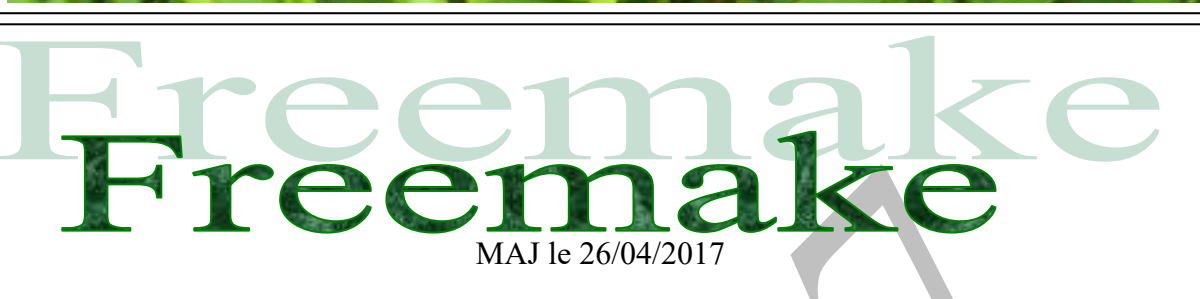

# Présentation du problème

Je ne comprends pas qu'une société pense un jour pouvoir commercialiser des produits, en utilisant des méthodes aussi pourries. C'est d'une stupidité impensable.

Freemake est à la fois un logiciel dangereux (au moment de son installation) et parfois utile. Vous verrez ci-dessous comment éviter « les saloperies », sans avoir la certitude de les avoir toutes détectées et éliminées.

Attention à l'installation. Soyez très prudent et suivez mes conseils... Attention les « saloperies » peuvent évoluer en fonction des versions, mais les méthodes de

prudence, restent les mêmes.

sociation loi 1901

er Informatique

Siège Sallan-Miré

Vidéo Multimédi

## 1 Utilisation et installation désastreuse de Freemake

Ce logiciel est potentiellement dangereux. Attention au moment de l'installation. Mais cela ne suffira pas, car 2 malwares cachés vont subsister. On peut tout de même s'en sortir. Je viens de faire l'expérience.

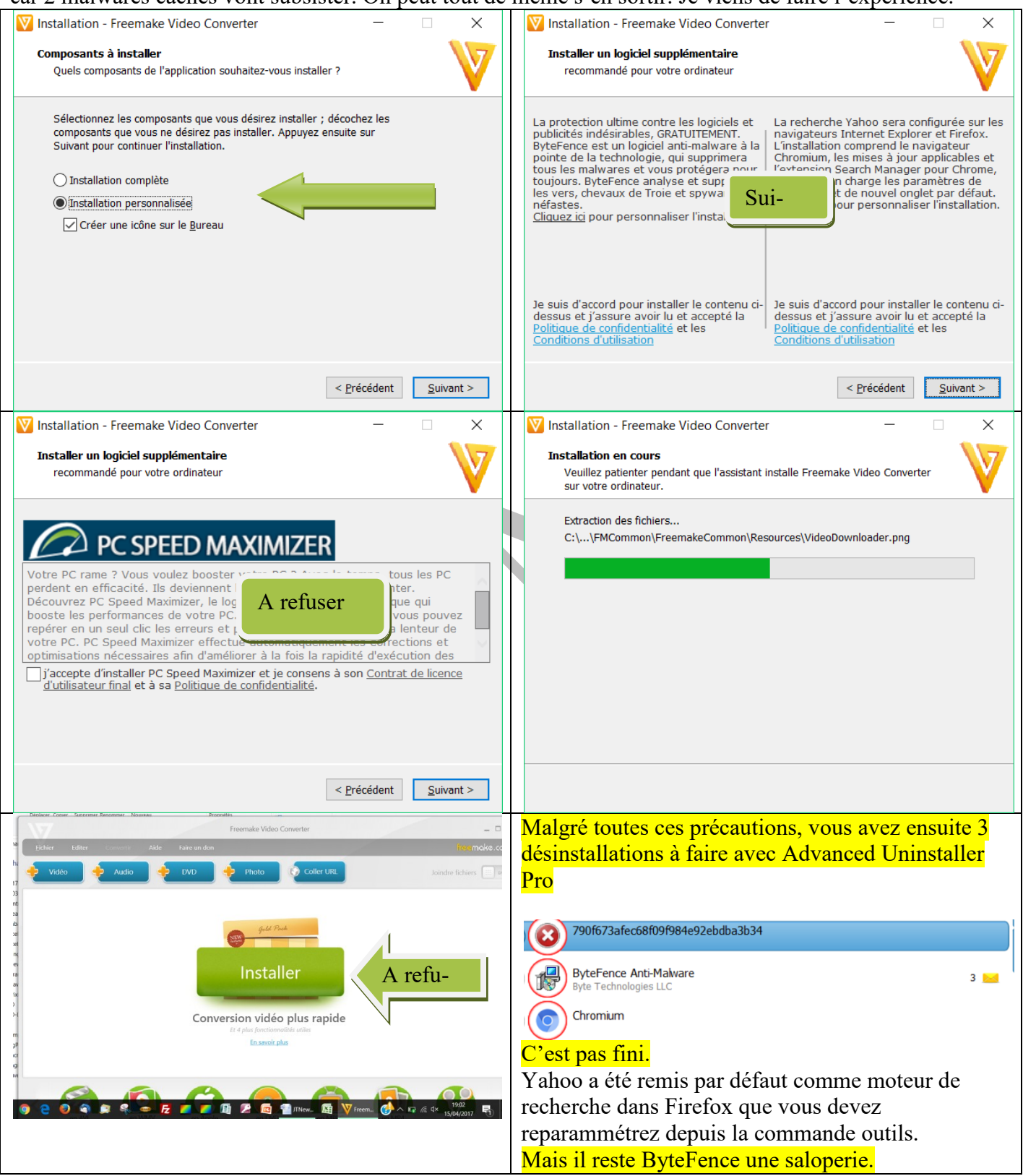

#### Question

*J'ai Bytefence sur mon PC comment le supprimer ? Réponse* 

Plusieurs installations de logiciels, comme Freemake vous installent ce faux antimalware.

Voici un bon support de désinstallation avec AdwCleaner, mais attention il résiste aux désinstalleurs en faisant semblant de disparaître. Seul AdwCleaner en viendra à bout.

Ci-dessous vous trouverez deux supports très utiles sur ce sujet. Merci à leurs auteurs.

https://www.comment-supprimer.com/bytefence/

http://www.supprimer-trojan.com/bytefence/

Voici ce que AdwCleaner efface en plus du répertoire ByteFence.

\ByteFence

[#] Dossier supprimé au redémarrage: C:\ProgramData\Application Data\ByteFence

[-] Dossier supprimé: C:\Program Files (x86)\Common Files\freemake shared

### 2 Enfin

Pour être encore plus sûr de vous :

- 1. Faites un scan avec votre antivirus.
- 2. Faites un scan avec MBAM
- 3. Faites un scan avec Malware Hunter
- 4. Faites un scan avec RogueKiller